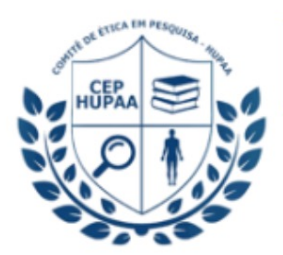

## Passo-a-Passo

Como selecionar o **CEP-HUPAA** durante o processo de submissão na Plataforma Brasil

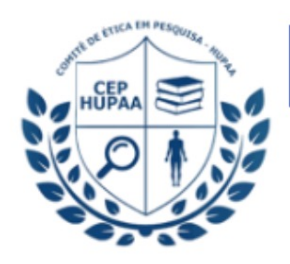

al do Governo Brasileiro

Plataforma Brazil

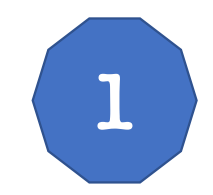

Acessa a página da Plataforma Brasil em https://plataformabrasil.saude.gov.br/login.jsf

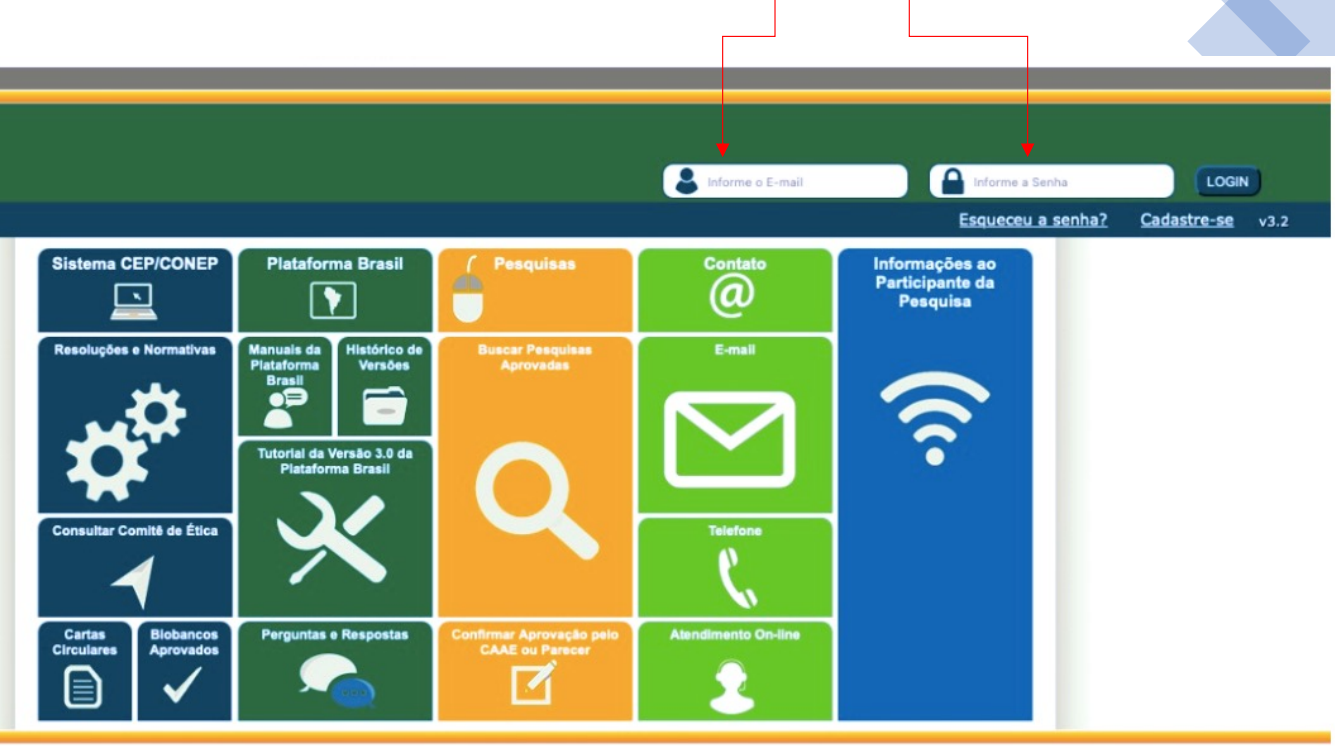

Entre com os seus dados:

e-mail e senha

Depois clique em **Login** 

Suporte a sistemas: 136 - opção 8 e opção 3, solicitar ao atendente suporte Plataforma Brasil. Fale conosco: Clique para enviar mensagem para a Plataforma Brasil

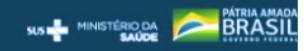

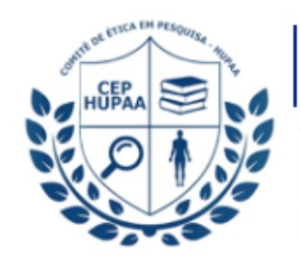

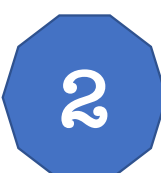

## Acesse a aba "Alterar Meus dados"

|                                            | Clique aqui! |  |
|--------------------------------------------|--------------|--|
|                                            |              |  |
|                                            |              |  |
| Portal do Governo Brasileiro               |              |  |
| Plataforma<br>Brazil                       |              |  |
| Público Pesquisador CEP Alterar Meus Dados |              |  |

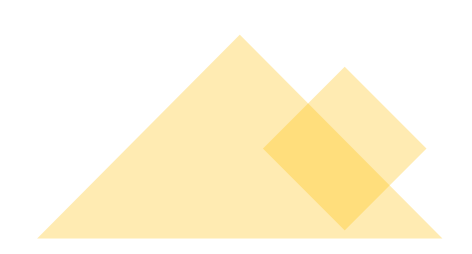

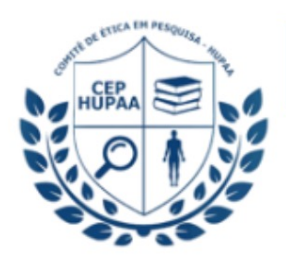

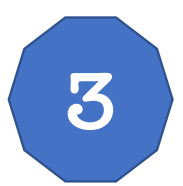

Vá no sentido inferior até a caixa "Adicionar Instituição"

| ebserh.gov.br<br>25812                                                                 | Clique aqui!       |           |
|----------------------------------------------------------------------------------------|--------------------|-----------|
|                                                                                        |                    |           |
| ADICIONAR INSTITUIÇÃO                                                                  |                    |           |
| <ul> <li>Deseja vincular alguma Instituição de pesquisa?</li> <li>Sim O Não</li> </ul> |                    |           |
| ADICIONAR INSTITUIÇÃO                                                                  |                    |           |
| * Nome da Instituição:                                                                 | Buscar Instituição |           |
| Órgão / Unidade:                                                                       |                    |           |
|                                                                                        |                    | Adicionar |

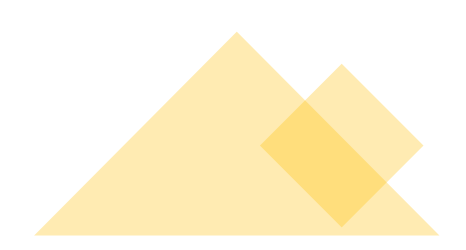

| Comitê de Ét<br>HUPAA/UFA<br>Av. Lourival I<br>57.072-900 -<br>(E) cep.hupaa<br>(P) +55 82 32 | <b>L/EBSE</b><br>Melo Mota<br>Maceió/A<br>Øebserh.<br>025812 | Pesquisa<br>RH<br>A, S/N<br>L - Brasil<br>gov.br 1) D                                                                                                    | igite o CNPJ 15.126.437/0020-06                                                                                                    |                                                                                              |          |
|-----------------------------------------------------------------------------------------------|--------------------------------------------------------------|----------------------------------------------------------------------------------------------------|----------------------------------------------------------------------------------------------------|----------------------------------------------------------------------------------------------|----------|
| <b>4</b><br>Após clicar em<br>Buscar Instituição,<br>a janela                                 | Curriculo<br>ADICIONAR<br>• Deseja vii<br>• Sim              | Pesquisar Instituição<br>Caso a Instituição não seja locali<br>Instituição". Essa solicitação será ar<br>Cadastro de Instituição".<br>Parâmetros de Pesquisa<br>CNPJ<br>15.126.437/0020-06 | izada nesta busca, poderá ser solicitado o cadastro da mesma atrav<br>nalisada e respondida em até 10 dias úteis. Em caso de dúvidas cor<br>Nome da Instituição | vés da opção *Solicitar Cadastro de<br>Isulte o *Guia de Orientações Básicas de<br>Pesquisar |          |
| "Pesquisar Instituição"<br>irá abrir                                                          | * Nome<br>Órgão / I                                          | Unidade:                                                                                                    | Solicitar Cadastro de Instituição                                                                                                    |                                                                                              | dicionar |

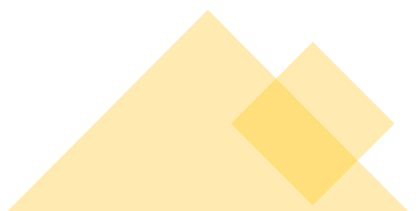

2) Clique aqui

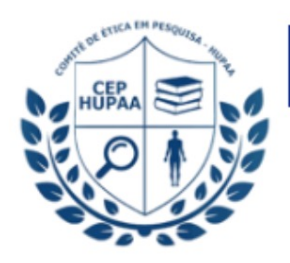

5

Após digitar o CNPJ, o sistema irá encontrar: "EBSERH - HOSPITAL UNIVERSITÁRIO PROFESSOR ALBERTO ANTUNES"

| CIONAR          | Caso a Instituição não seja<br>Instituição". Essa solicitação s<br>Cadastro do Instituição". | a localizada nesta busca, poderá ser solicitado<br>será analisada e respondida em até 10 dias úte | o cadastro da mesma através da opção "Solicitar<br>eis. Em caso de dúvidas consulte o "Guia de Orien | Cadastro de<br>tações Básicas de |           |
|-----------------|----------------------------------------------------------------------------------------------|---------------------------------------------------------------------------------------------------|----------------------------------------------------------------------------------------------------|----------------------------------|-----------|
| cional (        | Parâmetros de Pesquisa -                                                                     |                                                                                                   |                                                                                                    |                                  |           |
| eseja vi<br>Sim | CNPJ                                                                                         | Nome da Instituição                                                                               |                                                                                                    |                                  |           |
| DICION          | 15.126.437/0020-06                                                                           |                                                                                                   |                                                                                                    | Pesquisar                        |           |
| * Nome          | CNPJ                                                                                         | Razão Social                                                                                      | Nome Fantasia                                                                                        | Ação                             |           |
|                 | 15.126.437/0020-06                                                                           | EMPRESA BRASILEIRA DE SERVICOS<br>HOSPITALARES - EBSERH                                           | HOSPITAL UNIVERSITARIO PROFESSOR<br>ALBERTO ANTUNES                                                  | E. /                             |           |
| Órgão /         |                                                                                              |                                                                                                   |                                                                                                    | Adicionar Ins                    | stituição |
|                 |                                                                                              |                                                                                                   |                                                                                                    |                                  | Adicionar |

Clique aqui na CANETA

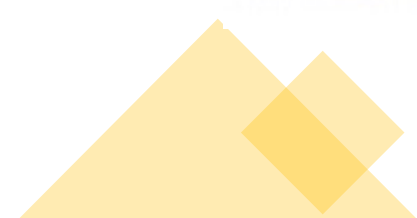

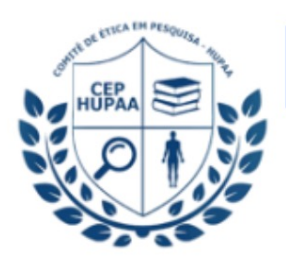

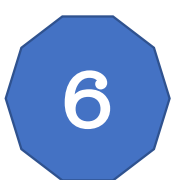

Após clicar na CANETA, a janela vai desaparecer. Vá no sentido inferior até a caixa: "Adicionar Instituição"

Confira se o órgão EMPRESA BRASILEIRA ... está selecionado

| DICIONAR INSTITUIÇÃO                                 |                                                    |
|------------------------------------------------------|----------------------------------------------------|
| eseja vincular alguma Instituição de pesquisa?       |                                                    |
| Sim 🔿 Não                                            |                                                    |
| ADICIONAR INSTITUIÇÃO                                |                                                    |
| * Nome da Instituição:                               |                                                    |
| EMPRESA BRASILEIRA DE SERVICOS HOSPITALARES - EBSERH | Buscar Instituição                                 |
| Órgão / Unidade:                                     |                                                    |
| EMPRESA BRASILEIRA DE SERVICOS HOSPITALARES - EBSERH | (HOSPITAL UNIVERSITARIO PROFESSOR ALBERTO ANTUNES) |
|                                                      | Adiciona                                           |
|                                                      |                                                    |
|                                                      |                                                    |
|                                                      |                                                    |
|                                                      |                                                    |
|                                                      | Clique aqui em Adiciona                            |

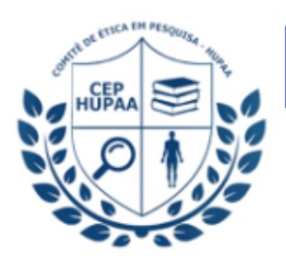

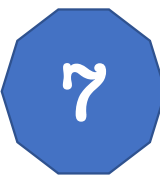

Após clicar em adicionar, a janela vai desaparecer. Vá no sentido inferior até chegar na caixa: "Instituições Selecionadas"

Confira se o órgão EMPRESA BRASILEIRA ... está selecionado!

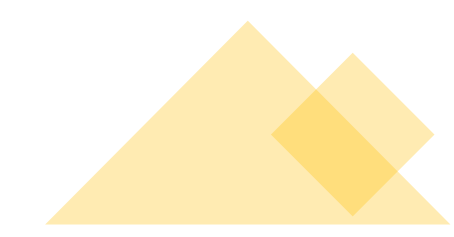

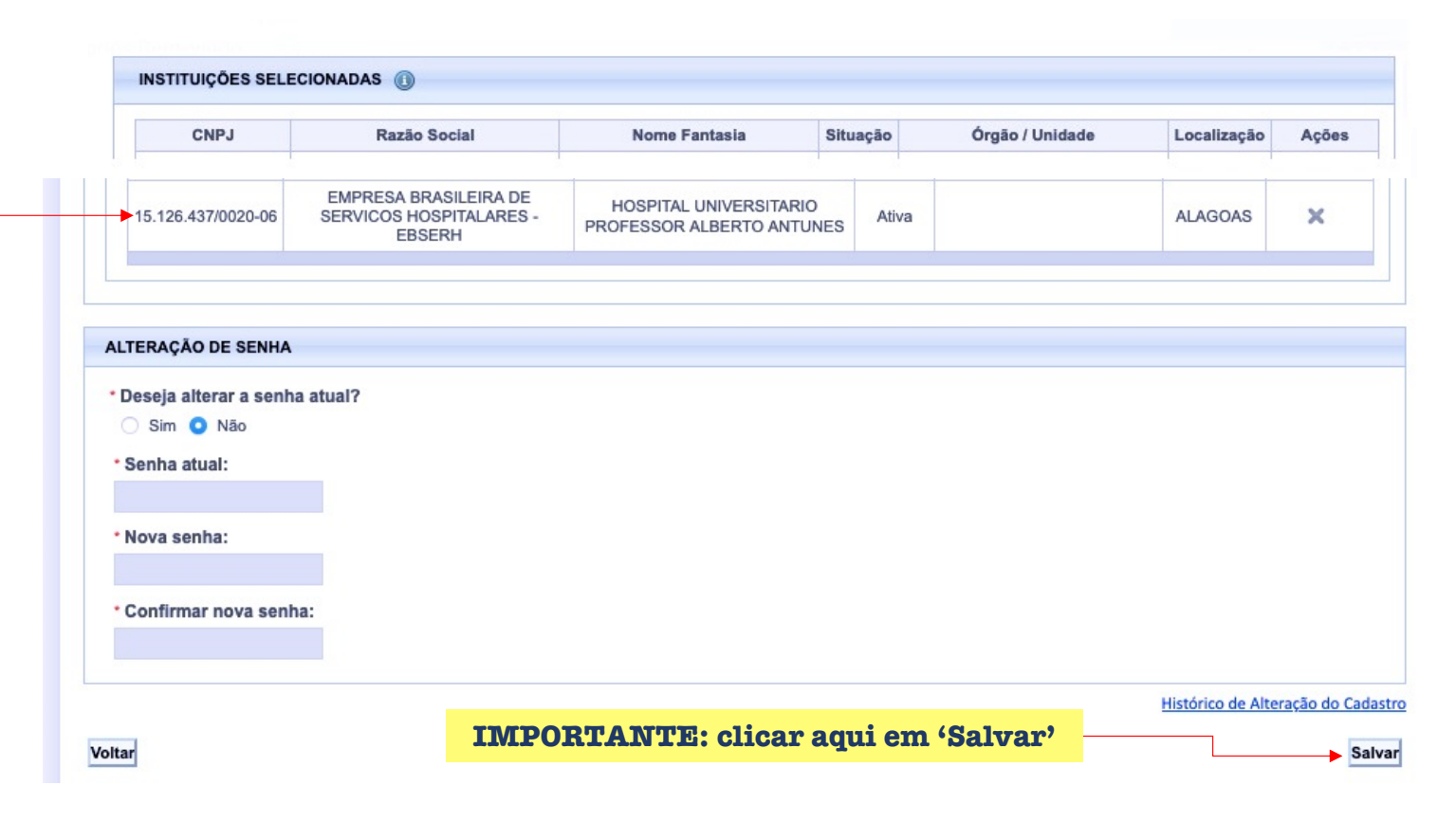

| 8<br>Público Pesquisador CEP Atterar Meus Dados<br>Cadastros                                                                                                    |                                                                                                    |  |  |  |  |
|----------------------------------------------------------------------------------------------------|----------------------------------------------------------------------------------------------------|--|--|--|--|
|                                                                                                    |                                                                                                    |  |  |  |  |
|                                                                                                    |                                                                                                    |  |  |  |  |
| Apos ciicair, Saivair, Para cadastrar um novo projeto, clique aqui: Nova Submissão Para cadastrar projetos aprovados anteriores à Plataforma Brasil, clique aqui: Projeto ant                                                                                                    | Para cadastrar um novo projeto, clique aqui: Nova Submissão Para cadastrar projetos aprovados anteriores à Plataforma Brasil, clique aqui: Projeto anterior |  |  |  |  |
| SUDA AO INÍCIO da BUSCAR PROJETO DE PESQUISA:                                                                                                    |                                                                                                    |  |  |  |  |
| página e acesse a aba Título do Projeto de Pesquisa:                                                                                                    |                                                                                                    |  |  |  |  |
| "Pesquisador" Desquisador Responsável: Última Modificação: Tipo de                                                                                                    | rojeto                                                                                                    |  |  |  |  |
| Clique em Nova Submissão                                                                                                    | B                                                                                                    |  |  |  |  |
| « SITUAÇÃO DA PESQUISA                                                                                                    |                                                                                                    |  |  |  |  |
| Image: Second Second | r                                                                                                    |  |  |  |  |
| Buscar Projeto de Pesquisa Limpa                                                                                                    |                                                                                                    |  |  |  |  |

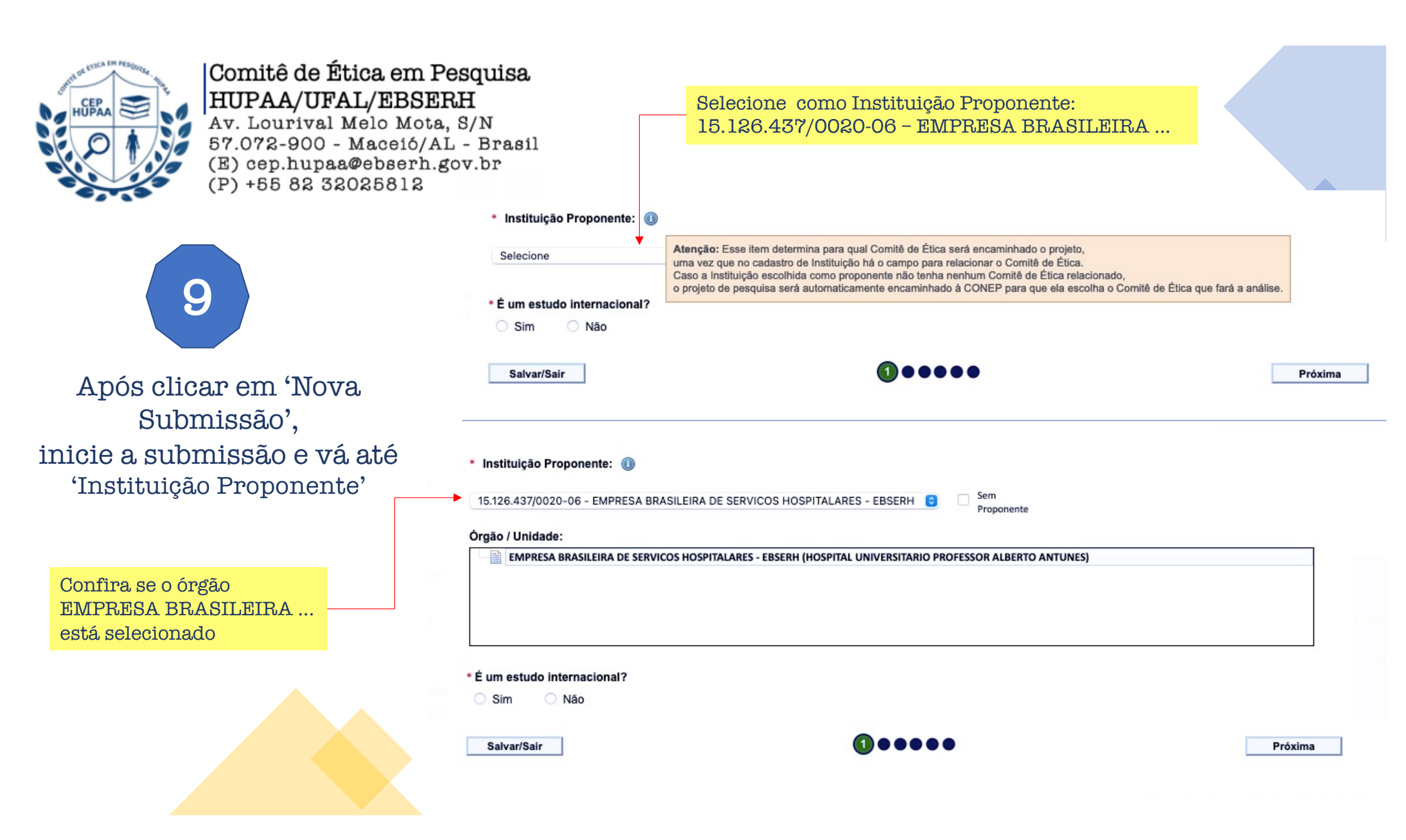

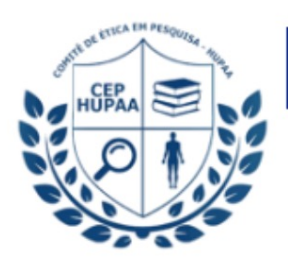

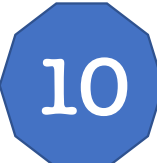

PRONTO! Você pode seguir com a

submissão do Protocolo de Pesquisa ao CEP HUPAA!

## Página no site do HUPAA/EBSERH

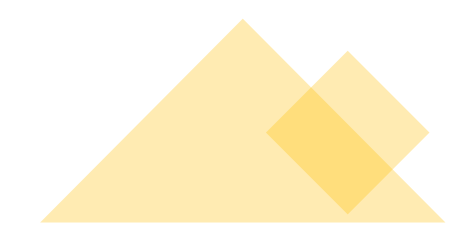

OUTRAS INFORMAÇÕES IMPORTANTES: Link para aba CEP HUPAA no site do hospital:

https://www.gov.br/ebserh/pt-br/hospitaisuniversitarios/regiao-nordeste/hupaa-ufal/ensino-epesquisa/comite-de-etica-em-pesquisa-cep-hupaa

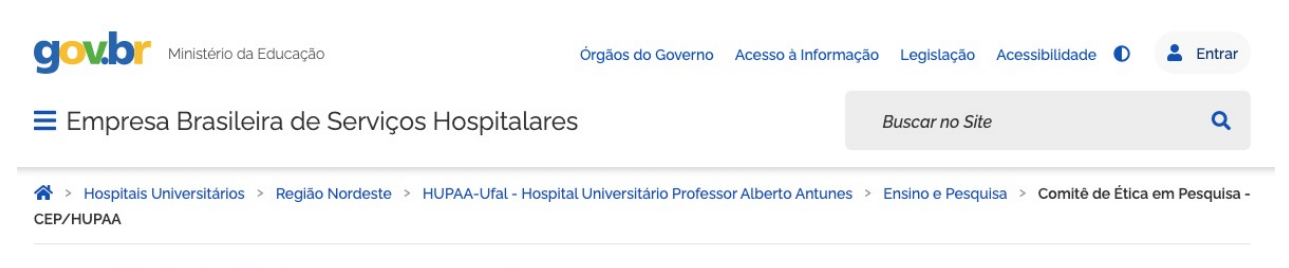

## Comitê de Ética em Pesquisa - CEP/HUPAA

| Publicado em 2 | 5/03/2021 12h25  | Atualizado em 22/04/2021 17h19 |                    |         |       | Compartilhe: | f | y | S |
|----------------|------------------|--------------------------------|--------------------|---------|-------|--------------|---|---|---|
| Cohro          | Doumiãos         | Normaa nava Culomiaaña         | Orientaçãos Corsis | Madalaa | Linko |              |   |   |   |
| Sobre          | Reunioes         | Normas para Submissão          | Orientações Gerais | Modelos | LINKS |              |   |   | / |
| CEP/HUPAA      | — última modific | ação 29/04/2021 16h31          |                    |         |       |              |   |   |   |
|                |                  |                                |                    |         |       | Compartilhe: | f | 4 | S |

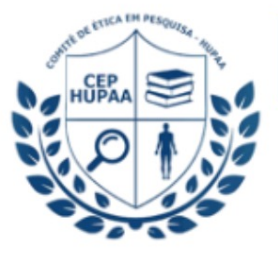

"SOMOS DIRETAMENTE RESPONSÁVEIS PELOS DADOS QUE COLETAMOS." Adaptado do PEQUENO PRÍNCIPE

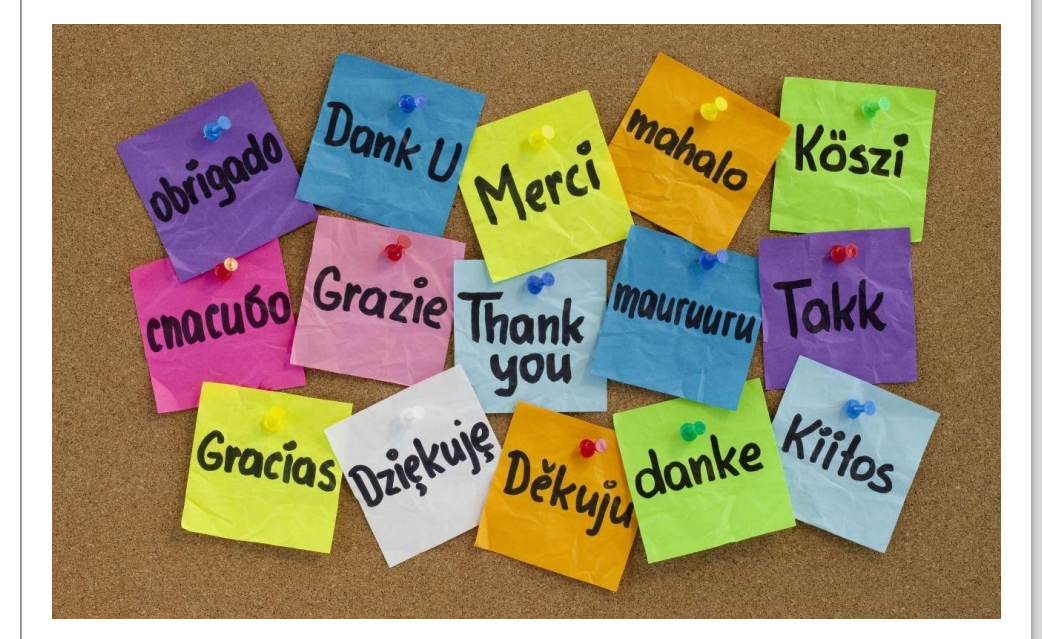